# 2. kolo výzvy Můj klub 2023 - pro neúspěšné žadatele z 1. kola

## Jak podat žádost

Dne 13. září 2023 byl zahájen příjem žádostí o dotace v programu **Můj klub 2023 - 2. kolo**, který je určen na podporu sportovních aktivit dětí a mládeže ve věku od 4 let (ročník narození 2019) do 19 let (ročník narození 2004), které <u>pravidelně</u> sportují <u>minimálně 2x týdně.</u>

# SDH musí ke dni podání žádosti evidovat v Rejstříku sportu minimálně 10 sportovců trénujících 2x týdně.

https://agenturasport.cz/dotace-neinvesticni/05-2023-muj-klub-2023-2-kolo/

Datum a čas ukončení příjmu žádosti je 9.10.2023 do 17:00 hodin.

Výzva je určena pouze neúspěšným žadatelům, kteří podali žádost v 1. kole od 16.11. do 30.12.2022 a řízení o poskytnutí dotace bylo zastaveno jedním z těchto uvedených důvodů. Pokud byl uveden jakýkoli jiný důvod pro zastavení řízení, není spolek oprávněným žadatelem pro podání žádosti ve 2. kole.

### Oprávněný žadatelem je pouze ten subjekt, který splňuje následující podmínky:

a) podal žádost do Výzvy č. 21/2022 Můj klub 2023 (dále jen "Výzva 21/2022") s tím, že Poskytovatel v souladu s ustanovením § 14j odst. 4 písm. a) řízení zastavil, neboť žádost nebyla podána ve lhůtě stanovené k podání žádosti, tedy do 30.12.2022 do 12:00 hod., nebo

b) podal žádost do Výzvy 21/2022 s tím, že Poskytovatel v souladu s ustanovením § 14j odst. 4 písm. c) řízení zastavil, neboť

- žádost nebyla podána způsobem stanoveným v bodě 11.1. až 11.5. Výzvy 21/2022, a/nebo

 přílohou žádosti nebylo písemné pověření dle bodu 10.1. písm. g) a bodu 11.1. Výzvy 21/2022, pokud žádost podal jiný pověřený člen statutárního orgánu, a/nebo

přílohou žádosti nebyla plná moc dle bodu 11.2. splňující podmínky bodu 10.1 písm. g) odst. 3 Výzvy
 21/2022, pokud žádost podal zmocněnec, nebo

c) odeslal dle bodu 11.3. a 11.5. Výzvy 21/2022 vyplněný elektronický formulář žádosti v elektronické formě z Jednotného dotačního portálu MF ČR (dále jen "JDP"), avšak vyplněný elektronický formulář z JDP nevygeneroval ve formátu PDF a nezaslal datovou zprávou do datové schránky Poskytovatele, přičemž Poskytovatel ho o tom písemně vyrozuměl.

Žádost se (stejně jako v loňském roce) bude podávat prostřednictvím Rejstříku sportu NSA:

#### www.rejstriksportu.cz

### Žádost je možné podat pouze datovou schránkou.

Více viz: VÝZVA 5/2023, MŮJ KLUB 2023 – 2. kolo, PROGRAMU ROZVOJ A PODPORA SPORTU, Č.j.: NSA-0058/2020/A/201

# Podání žádosti o dotaci Můj klub 2023 – 2. kolo – Rejstřík sportu

 Image: Pitch and Pitch and Pitch an

Žádost vložíte na <u>www.rejstriksportu.cz</u> – proklik přes ikonu Přihlásit/Registrovat

Vložte své přihlašovací údaje – Přihlašovací jméno je IČ organizace

| REJSTŘÍK SPORTU<br>Národní sportovní agentura                |
|--------------------------------------------------------------|
| Jazyk                                                        |
| Čeština 🗸                                                    |
| Přihlašovací jméno (IČO organizace)                          |
| přihlašovací jméno                                           |
| Položka Přihlašovací jméno (IČO organizace) je<br>vyžadována |
| Heslo                                                        |
| heslo                                                        |
| Přihlásit                                                    |
| Zapomenuté heslo                                             |
| Registrace nového uživatele                                  |

Pozn.: Pokud ještě **NEJSTE** v rejstříku sportu **REGISTROVÁNI**, je třeba vytisknout potvrzovací e-mail o registraci a zaslat jej datovou schránkou, nebo poštou zpět na Národní sportovní agenturu. Tím bude teprve registrace dokončena. Pokud tak neučiníte, nebudete schopni v rejstříku sportu žádost o dotaci Můj klub 2023 – 2. kolo podat.

Nejprve je nutné zkontrolovat a případně upravit údaje o vašem SDH, sportovcích, trenérech, ale i statutárním zástupci v <u>rejstříku sportu.</u>

Vše upravíte přes levý sloupec – vyberte, co chcete upravit a proveďte.

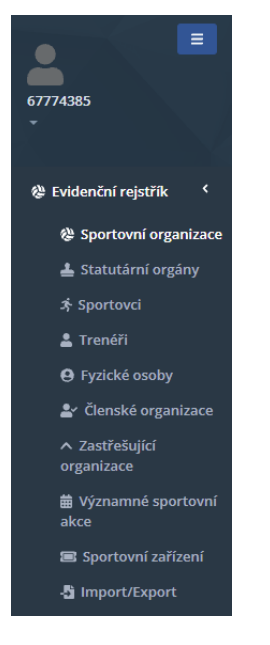

Pro úpravu údajů používejte **ikonu tužka na příslušné stránce** (buď vlevo např. u sportovců, nebo vždy nahoře stránky, záleží na prohlížeči, ve kterém pracujete). Na základě již zjištěných skutečností uvádíme, že ikony se nemusí zobrazovat každému, záleží na prohlížeči, ve kterém rejstřík zobrazujete.

Sportovní organizace: Údaje opisujte ze spolkového rejstříku

| Základní údaje                                     | ,                                |
|----------------------------------------------------|----------------------------------|
| IČO *                                              |                                  |
| 67774385                                           | Načíst z ARES                    |
| Název *                                            | Datum zahájení hlavní činnosti * |
| SH ČMS - Sbor dobrovolných hasičů Praha - Řeporyje | 04.06.1996                       |
| Právní forma *                                     | Předmět hlavní činnosti *        |
| 736 - (Pobočný spolek) 🗸                           | organizace sportovní činnosti    |
| Spisová značka                                     | Typ sportovní organizace *       |
| L 36037                                            | 3 - (Klub / TJ)                  |
| Vedená u                                           | Stav                             |
| Městský soud v Praze                               | Ověřeno 🗸                        |
| Předmět/účel činnosti v oblasti sportu *           |                                  |
| 1 - (Organizace sportovní činnosti)                |                                  |
| Činnost v oblasti sportu od *                      | Činnost v oblasti sportu do      |
| <b> </b>                                           | <b>#</b>                         |
| E-mail organizace                                  |                                  |
|                                                    |                                  |

Statutární orgány: je nutné vložit i kontakty, a to minimálně telefon a mail (v záložce statutární orgány, po otevření dole, kontakty, použijte ikonu +). Pokud tyto údaje nebudou vloženy, žádost o dotaci Můj klub se vám nepodaří založit.

Statutární orgán (i nového statutárního zástupce) musíte mít vloženého ve spolkovém rejstříku.

Pozn.: Pokud máte nového statutárního zástupce a nemáte jej ještě uvedeného ve spolkovém rejstříku, uvádějte nové, pravdivé skutečnosti a jako potvrzení o změně doložte např. Usnesení z Valné hromady, kde je změna zaznamenána. V tomto případě řešte, prosím, problém přímo s Národní sportovní agenturou.

**Sportovci, Trenéři:** Všechny osoby, které zanesete do rejstříku sportu, a na které žádáte dotaci, musíte mít zároveň přihlášeny jako členy SH ČMS pod vaším SDH. V evidenci SH ČMS musí být všechny tyto osoby označeny jako sportovci/trenéři.

Upravte seznam podle aktuální skutečnosti. Nejprve ukončete činnost již neexistujícím/neplatným členům, na něž nebudete čerpat dotaci a přidejte členy nové. Vzhledem k tomu, že předpokládáme, že jste ve většině případů o dotaci za vaše SDH již žádali a většinu sportovců již v rejstříku máte, doporučujeme upravovat seznam sportovců manuálně. Použití hromadného vložení sportovců přes excelový soubor z evidence může v tomto případě nadělat víc škody než užitku.

Přidání nového sportovce:

Sportovce přidávejte přes tlačítko +

| Sportov | ci          |        |          |            |                  |             |  |
|---------|-------------|--------|----------|------------|------------------|-------------|--|
| 0       | + / 2       |        |          |            |                  |             |  |
| 8       | Rodné číslo | Jméno  | Příjmení | Stav       | Platnost od      | Platnost do |  |
|         | 53:         | B:     | B:       | B:         | >                | >           |  |
| ø :     |             | Martin | Novotný  | Ověřeno RČ | 23.10.2020 00:00 |             |  |

#### Ukončení činnosti již neexistujícího/neplatného sportovce:

Pokud máte sportovce, který již není členem SDH, případně se na něj dotace již nevztahuje, je třeba ukončit jeho činnost. Stiskněte tužku u řádku sportovce, sjeďte dolů na Druh osoby a změňte Platnost do:. Změnu uložte.

| Sportovci                   |                            |             |            |                  |             |
|-----------------------------|----------------------------|-------------|------------|------------------|-------------|
| 0 + / 2                     |                            |             |            |                  |             |
| 🔁 Rodné číslo               | Jméno                      | Příjmení    | Stav       | Platnost od      | Platnost do |
| <b>D</b> :                  | E2:                        | B:          | D:         | >                | > 6         |
| A                           | Martin                     | Novotný     | Ověřeno RČ | 23.10.2020 00:00 |             |
|                             |                            |             |            |                  |             |
| Druh osoby                  |                            |             |            | ^                |             |
|                             |                            |             |            |                  |             |
| Dauk analysi t              |                            |             |            |                  |             |
| Crastevez                   |                            |             |            |                  |             |
| Sportovec                   |                            | · ·         |            |                  |             |
| Platnost od *               |                            | Platnost do |            |                  |             |
| 23.10.2020                  |                            | <b></b>     |            |                  |             |
| Sportovní činnost           |                            | ^           |            |                  |             |
|                             |                            |             |            |                  |             |
|                             |                            |             |            |                  |             |
| Druh sportu *               | Četnost sportování (týdně) |             |            |                  |             |
| 86 - (hasičský sport) 🛛 🛞 🔻 |                            |             |            |                  |             |
| Účastní se soutěží          |                            |             |            |                  |             |
| Platnost od                 | Platnost do                |             |            |                  |             |
| <b>ii</b>                   | <b>ii</b>                  |             |            |                  |             |
|                             |                            |             |            |                  |             |
|                             |                            |             |            |                  |             |

Pokud **sportovce nelze ověřit** – rejstřík sportu je napojen na Registr obyvatel, je nutné zadávat Jméno, Příjmení a RČ ve stejném formátu, v jakém jsou informace uvedeny na dokladech (pozor na krátká a dlouhá písmena ve jménech, druhá jména atp.)

Pozn.: v případě cizích státních příslušníků se vyplňují tyto údaje:

- 1) Nejprve je nutné změnit státní občanství
- 2) Vyplňte datum narození, jméno, příjmení
- 3) V případě cizinců je povinná i Adresa/místo pobytu místo bydliště dle povolení k dlouhodobému pobytu (vízum)

#### Četnost sportování:

Je důležité vyplnit četnost sportování, aby se správně přepočítaly kategorie do dotace. Výzva pro rok 2023 má 2 kategorie:

Kategorie 1: sportovci ve věku 4 až 19 let (ročník narození 2019 až 2004), předpokládaná účast na tréninku minimálně 2x týdně, bez nutnosti účasti alespoň 6 "soutěžních dnů" výzvy za období 36 měsíců zpětně ode dne podání žádosti

Kategorie 2: sportovci ve věku 6 až 19 let (ročník narození 2017 až 2004), předpokládaná účast na tréninku <u>minimálně 2x týdně</u> a dítě se zároveň zúčastnilo alespoň 6 "soutěžních dnů" za posledních 36 měsíců zpětně ode dne podání žádosti

Sportovci mohou splňovat vždy pouze jednu z kategorií.

**Oficiální soutěží** se rozumí sportovní soutěže řízená sportovním svazem, krajským nebo okresním sportovním svazem, která je uvedena v oficiálním Kalendáři soutěží uvedeném na: <u>https://www.dh.cz/index.php/kalendar-soutezi</u> (do soutěží se nezapočítávají soutěže TFA, soutěže v uzlování a od 1. 9. 2022 ani soutěže ZPV a ZHVB).

| Druh osoby *                               |                                   |
|--------------------------------------------|-----------------------------------|
| Sportovec                                  | ~                                 |
| Platnost od *                              |                                   |
| 01.01.2015                                 |                                   |
| Sportovní činnost                          | ^                                 |
| Druh sportu *<br>86 - (hasičský sport) 😢 🕶 | Četnost sportování (týdně)<br>2   |
| Účastní se soutěží - alespoň               | 6 soutěží za posledních 36 měsíců |
| Platnost od                                | Platnost do                       |
|                                            |                                   |
|                                            |                                   |

U každého sportovce vyplňujte, prosím, poctivě pravdivé informace. Veďte si tréninkové deníky, ukládejte si startovní listiny, kopírujte si přihlášky, mějte založené i výsledkové listiny. Kontroly opravdu chodí a při uvedení nepravdivých informací budete nuceni dotaci buď částečně, nebo úplně vrátit.

Pokud máte sportovce, kterého chcete mít v rejstříku, nechcete mu úplně ukončit platnost, ale v současné době nesportuje, upravte platnost v následujícím políčku

| Druh osoby *                |                                |   |
|-----------------------------|--------------------------------|---|
| Sportovec                   |                                |   |
| Platnost od *               |                                |   |
| 13.05.2008                  |                                |   |
| Sportovní činnost           |                                | ^ |
| Druh sportu *               | Četnost sportování (týdně)     |   |
| Účastní se soutěží          | Platoost do                    | ን |
| <b>a</b> 13.05.2008         | <b>a</b> 31.08.2020            |   |
|                             |                                |   |
| 🕂 pokud sportovec obnoví či | nnost, přidáte ji stisknutím - | + |

#### Zastřešující organizace:

| Zpět                                                            |   |                                        |
|-----------------------------------------------------------------|---|----------------------------------------|
| Organizace (zastřešující) *                                     |   |                                        |
| 00442739 - (Sdružení hasičů Čech, Moravy a Slezska)             | • |                                        |
| Organizace (člen) *                                             |   |                                        |
| 67774385 - (SH ČMS - Sbor dobrovolných hasičů Praha - Řeporyje) | • |                                        |
| ČO                                                              |   | Název                                  |
| 00442739                                                        |   | Sdružení hasičů Čech, Moravy a Slezska |
| yp sportovní organizace                                         |   |                                        |
| 2 - (Národní svaz)                                              | • |                                        |
| latnost od                                                      |   | Platnost do                            |
|                                                                 |   |                                        |

#### Sportovní zařízení:

Vkládejte sportovní zařízení, které využíváte a máte jej v dlouhodobém pronájmu/výpůjčce/užívání, nebo v soukromém vlastnictví, a na které budete čerpat dotaci.

POČET VYKÁZANÝCH SPORTOVCŮ JE ZÁVAZNÝM UKAZATELEM!!! – TO, ŽE SPLŇUJETE TUTO PODMÍNKU, PROKÁŽE POČET VAŠICH EVIDOVANÝCH SPORTOVCŮ KE DNI 31. 12. 2023 – K TOMU DATU BUDE MUSET BÝT POČET SPORTOVCŮ VE VÝŠI ALESPOŇ 85% CELKOVÉHO POČTU VÁMI VYKÁZANÝCH SPORTOVCŮ V TÉTO ŽÁDOSTI. – zjednodušeně, pokud vám počet sportovců, na které nyní žádáte dotaci, klesne o více než 15% k 31. 12. 2024, pak vám bude dotace dodatečně krácena.

#### Nezapomeňte všechny změny ukládat!

Důležité doporučení: žádost o dotaci si založte dle níže uvedeného návodu, doplňujte, provádějte změny. Vše průběžně ukládejte. S FINÁLNÍM ODESLÁNÍM žádosti prosím nespěchejte pro případ, že by v průběhu podávání žádostí ještě došlo k nějakým změnám. Žádosti lze podávat až do 9. 10. 2023.

# Samotné PODÁNÍ ŽÁDOSTI O DOTACI

Žádost se podává přes rejstřík sportu kliknutím na Sportovní organizace:

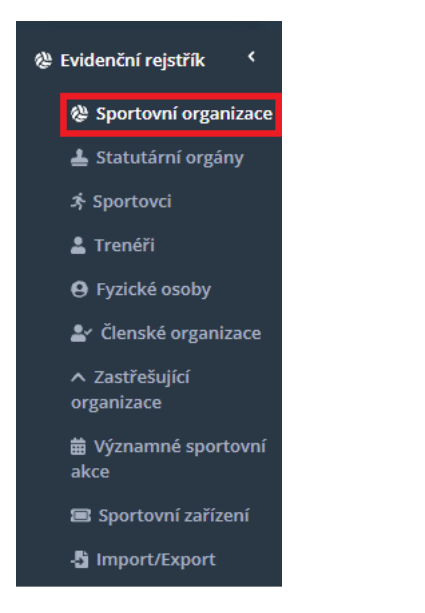

Dále klik na podání/aktualizace žádosti o dotaci vpravo nahoře:

| Sportov | ní organizace           |                                                    |
|---------|-------------------------|----------------------------------------------------|
| Ø       | ✓ <u>4540</u> <u>44</u> | Podání/aktualizace žádosti o dotaci Moje žádosti   |
| •       | IČO                     | Název                                              |
|         | B:                      | n:                                                 |
| 1       | 67774385                | SH ČMS - Sbor dobrovolných hasičů Praha - Řeporyje |
| 10 20   | 50                      | Strana 1 ze 1 (1 položek) < 1 >                    |

Vyberte přes šipku vpravo program NSA23-MUJ\_KLUB\_2023\_2\_kolo a potvrďte.

Zobrazí se vám přehled vašich sportovců v rejstříku. Zkontrolujte, že se správně přepsala četnost tréninku a účast na min. 6 soutěžích za posledních 36 měsíců a **označte v levém sloupci všechny sportovce** (stačí zatrhnout pole VŠE, vlevo nahoře), viz. obr:

| Podání/aktualizace ž                                                                                                    | tádosti o dotaci                                                                                            |            |             |    |           |              |                |       |              |                 |     |                     |
|----------------------------------------------------------------------------------------------------|----------------------------------------------------------------------------------------------------|------------|-------------|----|-----------|--------------|----------------|-------|--------------|-----------------|-----|---------------------|
| Seznam výzev                                                                                                    | Seznam výzev                                                                                                |            |             |    |           |              |                |       |              |                 |     |                     |
| NSA23-MK23 (r                                                                                                    | NSA23-MK23 (rozpracovaná žádost: 67774385 - SH ČMS - Sbor dobrovolných hasičů Praha - Řeporyje č.01) 🗸      |            |             |    |           |              |                |       |              |                 |     |                     |
| Počet vybraných zá:                                                                                                    | Počet vybraných záznamů Počet vybraných záznamů s přidělenou kategorií Počet vybraných sportovců pro dotaci |            |             |    |           | ci           |                |       |              |                 |     |                     |
| 47                                                                                                    |                                                                                                    |            |             | 17 |           |              |                |       | 17           |                 |     |                     |
| <b>~</b>                                                                                                    | Jméno                                                                                                    | <b>†</b> 3 | Příjmení    | 12 | <u></u> 1 | Rok narození | Druh sportu    | Počet | tréninkových | Zúčastnil se mi | nim | Přidělená kategorie |
| (Vše)                                                                                                    | <b>▼</b> ■ .                                                                                                |            | 50 c        |    | =         |              | 50 c           | =     |              | (Vše)           | •   | ED c                |
| <ul> <li>Image: A start of the start of the start of</li></ul> | Matěj                                                                                                    |            | Stopka      |    |           | 2004         | hasičský sport |       | 1            | $\checkmark$    |     | Bez kategorie       |
| $\checkmark$                                                                                                    | Lenka                                                                                                    |            | Melicharová |    |           | 2006         | hasičský sport |       | 2            | ~               |     | K2_1                |
| $\checkmark$                                                                                                    | Michal                                                                                                    |            | Pešek       |    |           | 2006         | hasičský sport |       | 1            |                 |     | Bez kategorie       |

<u>Poznámka:</u> Znovu zkontrolujte všechny kategorie. V tabulce jsou uvedeni i sportovci s četností tréninků 1x týdně, ale tito sportovci se do žádosti nepřetáhnou.

| Přepočítat kategorie |          |            |      |                |  |  |  |
|----------------------|----------|------------|------|----------------|--|--|--|
| 20 50 100            |          |            |      |                |  |  |  |
| $\checkmark$         | Dominik  | Přikryl    | 2012 | hasičský sport |  |  |  |
| $\checkmark$         | Samuel   | Prýca      | 2012 | hasičský sport |  |  |  |
| $\checkmark$         | Benjamin | Hošek      | 2012 | hasičský sport |  |  |  |
|                      | Max      | Bělohlávek | 2012 | hasičský sport |  |  |  |
|                      | Josefína | Šebestová  | 2011 | hasičský sport |  |  |  |
|                      |          |            |      |                |  |  |  |

Nyní se posuňte na stránce dolů a klikněte na přepočítat kategorie:

V posledním sloupečku nyní uvidíte, do kterých kategorií se Vám jednotliví sportovci zařadili.

|                                          | vojecci | 5105000 | 2010         | палсаку эроте   |   |              | (N)_1         |
|------------------------------------------|---------|---------|--------------|-----------------|---|--------------|---------------|
| $\checkmark$                             | Vilém   | Svoboda | 2016         | hasičský sport  | 1 | $\checkmark$ | K1_1          |
| $\checkmark$                             | Elena   | Šulcová | 2016         | hasičský sport  | 1 |              | K1_1          |
| $\checkmark$                             | Laura   | Šulcová | 2018         | hasičský sport  | 1 |              | K1_1          |
| 20 50 100 Strana 1 ze 1 (46 položek) < 1 |         |         |              |                 |   |              | oložek) < 1 > |
|                                          |         |         | Odeslat/aktu | alizovat žádost |   |              |               |

Nyní klikněte na Odeslat/aktualizovat žádost. Pokud máte vše v pořádku, systém vás přesměruje na: JEDNOTNÝ DOTAČNÍ SYSTÉM Ministerstva financí, kde o dotaci teprve zažádáte. Pokud vám systém generuje chybu, musíte zpět do rejstříku sportu a chybu odstranit.

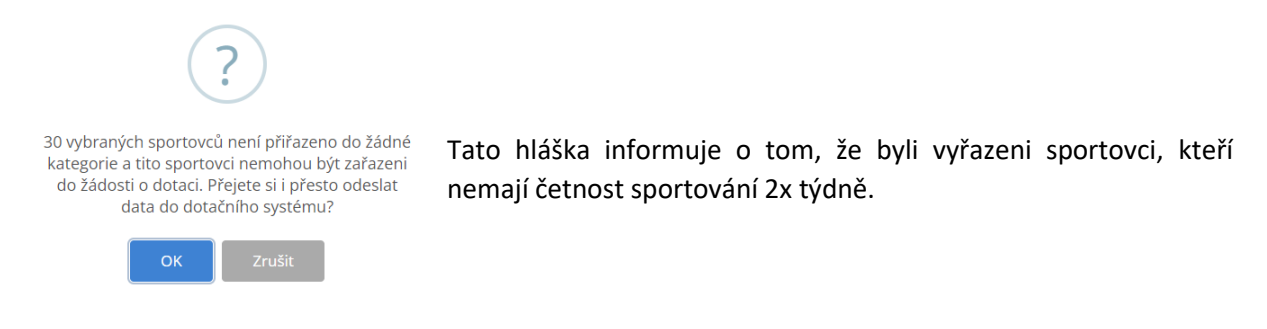

V tento okamžik je vaše žádost založená a rejstřík sportu vás přesměruje na Jednotný dotační portál.

Nyní můžeme pracovat na úpravách. Nezapomínejte průběžně ukládat! Viz zelené pole na obr. níže.

67774385 - SH ČMS - Sbor dobrovolných hasičů Praha - Řeporyje č.01

| Upozorňujeme, že je   | dnotný dotační portál podporuje j   |                                         | L Identifikace 2adatele / akce |   |                               |
|-----------------------|-------------------------------------|-----------------------------------------|--------------------------------|---|-------------------------------|
| fungovat správně (n   | apř. Internet Explorer 11 a nižší). |                                         | Coblasti podpory               |   |                               |
|                       |                                     |                                         |                                |   | 🖾 Pfilohy                     |
| Žádost                |                                     |                                         |                                |   | al Účel podpory, dopl. otázky |
| Název projektu        | 67774385 - SH ČMS - Sbor dot        | provolných hasičů Praha - Řeporyje č.01 |                                | 0 | Seznam sportovců              |
| Τνρ γύχνγ             | NSA22 - MK - Můj klub 22            |                                         |                                |   | \$ Výše dotace                |
| .,,,.,.,              |                                     |                                         |                                |   | Nähled žádosti                |
|                       |                                     |                                         |                                |   | A Odesláni žádosti            |
| Učel, na který ch     | ce žadatel o dotaci žádané p        | prostředky použít                       |                                |   | Illožit rozpracovanou         |
| Účel                  |                                     |                                         |                                |   | žádost                        |
|                       |                                     |                                         |                                | 0 | Kontrola žádosti              |
| Lhúta, v níž má být t | ohoto účelu dosaženo                | dd.mm.mm                                |                                | 0 |                               |

Zajímá nás sloupec vpravo nad zeleným polem pro uložení.

Postupně si projdeme všechny požadované údaje:

#### Identifikace osob:

Do Účelu vložte následující text:

Účelem této žádosti je podpora sportovních aktivit dětí a mládeže ve věku 4 - 19 let a zabezpečení sportovní, tělovýchovné a organizační funkce našeho sportovního oddílu v oblasti hasičského sportu. Jedná se nejen o zajištění pravidelných tréninků 2x týdně (3x, 4x, atd. - odpovězte dle pravdy), soustředění a účasti na oficiálních soutěžích organizovaných naším sportovním svazem, ale i o zabezpečení sportovního vybavení, výstroje, výzbroje, tréninkových pomůcek či překážek.

Účelem je také zajištění provozu a údržby našeho sportovního zařízení, které máme ve vlastnictví dlouhodobém nájmu od obce xxx/výpujčce/užívání… – TUTO VĚTU VKLÁDEJTE, <u>POUZE</u> POKUD VYUŽÍVÁTE SPORTOVNÍ ZAŘÍZENÍ, KTERÉ MÁTE V DLOUHODOBÉM PRONÁJMU/VÝPŮJČCE/UŽÍVÁNÍ, NEBO V SOUKROMÉM VLASTNICTVÍ A CHCETE ŽÁDAT O PODPORU NA JEHO PROVOZ A ÚDRŽBU - UPRAVTE PODLE SKUTEČNOSTI!!!

Lhůta, v níž má být tohoto účelu dosaženo – 31. 12. 2023

Plátcovství DPH – Pokud SDH <u>není plátce DPH</u>, vyplňujte, Žadatel <u>nebude</u> uplatňovat odpočet daně na vstupu.

#### Oblasti podpory:

Export údajů se provede automaticky z rejstříku sportu

<u>Přílohy:</u> Návod jak získat jednotlivé přílohy naleznete od str. 12 tohoto manuálu.

#### Povinné přílohy jsou příloha č. 01, 02, 03, 04 a 06

01 – vzhledem k tomu, že je možné podat žádost pouze datovou schránkou, není problém během chvíle stáhnout Úplný výpis z evidence skutečných majitel – podrobný návod, jak úplný výpis stáhnout, naleznete na straně 12. (Výpis nebude starší 3 měsíců přede dnem podání žádosti)

02 – uvádějte např. akcie, které vaše SDH vlastní

03 – můžete si vybrat, zda bezdlužnost čestně prohlásíte, nebo zda doložíte bezdlužnost potvrzením od příslušných orgánů státní správy. **Doporučujeme zažádat alespoň o potvrzení bezdlužnosti na finanční úřad.** (Potvrzení nesmí být starší tří měsíců přede dnem podání žádosti.) **Přiložením čestného prohlášení bere žadatel na vědomí, že uvedení nepravdivého údaje vyvolává právní následky.** 

04 - dokument musí obsahovat název žadatele, IČO žadatele a číslo bankovního účtu včetně kódu banky; bankovní účet musí být veden vždy na žadatele (sportovní organizace)

05 - pokud vlastníte, nebo si pronajímáte sportovní zařízení, vložte dokument dokládající tuto skutečnost do přílohy

06 – rozpočet vkládejte do formuláře, který naleznete zde: <u>https://agenturasport.cz/dotace-neinvesticni/05-2023-muj-klub-2023-2-kolo/</u>

rozpočet je rozdělen na příjmy a výdaje (uvádějte maximální výši dotace, kterou vám vypočítala žádost) – částku rozepište do předpokládaných výdajů a poté celkovou částku dotace vepište také do příjmů, aby se příjmy rovnaly výdajům. Jedině tak bude ve spodní části tabulky svítit zeleně OK

Pokud nežádáte o provoz a údržbu, nevyplňujete bod b) v tabulce rozpočtu. Pokud žádáte o provoz a údržbu, musíte vyplnit bod b) v tabulce rozpočtu.

| <ul> <li>h) cestovné, startovné a výdaje/náklady na dopravu související s</li> </ul> |              |    |
|--------------------------------------------------------------------------------------|--------------|----|
| oblastmi podpory a plněním účelu Výzvy                                               | 2 000,00 Kč  |    |
| <ul> <li>i) na ubytování a stravování související s oblastmi podpory a s</li> </ul>  |              |    |
| plněním účelu Výzvy                                                                  | 15 000,00 Kč |    |
| j) na pořízení drobného hmotného majetku (dále jen DHM)                              |              |    |
| souvisejícím s plněním účelu Výzvy, jehož pořizovací cena za 1                       |              |    |
| ks DHM nebo 1 souboru věcí DHM je nižší/rovno 60 tis. Kč bez                         |              |    |
| DPH                                                                                  |              |    |
| <ul> <li>k) na pořízení drobného nehmotného majetku (dále jen "DNHM")</li> </ul>     |              |    |
| nebo 1 licence na užívání NHM souvisejícím s oblastmi podpory                        |              |    |
| a s plněním účelu Výzvy, jehož pořizovací cena je nižší/rovna 80                     |              |    |
| tis. Kč bez DPH                                                                      |              |    |
| <ul> <li>a) na ostatní náklady prokazatelně související s oblastmi a s</li> </ul>    |              |    |
| plněním účelu Výzvy, které nejsou uvedeny v bodech 9.1 a) až k)                      |              |    |
| a v bodě 9.2                                                                         |              |    |
| ELKOVÉ VÝDAJE                                                                        | 17 000,00 Kč |    |
| Dřík                                                                                 | 2017         |    |
| Piji                                                                                 | ny           |    |
|                                                                                      |              |    |
| POŻADOVANA DOTACE NSA                                                                |              |    |
| (Dotace může být až do výše uvedených výdajů. Měla by odpovídat                      |              | OK |
| vypočtené dotaci v žádosti nebo být nižší. Pokud žádate nižsí                        |              |    |
| dotaci, prosím upravte výdaje!!!)                                                    |              |    |
|                                                                                      | 17 000,00 Kč |    |
|                                                                                      |              |    |

#### Účel podpory, doplňující otázky

- 2., 3. odpověď vztahujte k oblasti sportu
- 4. sportovní svaz zadejte IČ SH ČMS 00442739
- 5. odpovědi jsou na vás, záleží, jaké máte zkušenosti se spoluprací se SH ČMS
- 6. zastřešující sportovní organizace je Sdružení sportovních svazů ČR IČ 00174262
- 7. zde doporučuji uvést spolupráci, která reálně probíhá mezi SSS a SH ČMS:
- odborný servis
- právní servis
- dotační poradenství
- školení trenérů a rozhodčích

**8.** pokud uvedete v obou případech 0, pak v otázce č. **9.** zaškrtněte obě políčka. Z toho bude vyplívat, že se nuly vztahují k oběma variantám.

#### Seznam sportovců

Export údajů se provede automaticky z rejstříku sportu (kdybyste registraci sportovců upravovali, i v průběhu podávání žádosti nemusíte mít strach, vaše úprava se z rejstříku přepíše do žádosti při každém dalším přihlášení do žádosti)

Výše dotace – automatický výpočet

Náhled žádosti – zde uvidíte, jak vaše vyplněná žádost vypadá

#### Toto je vše.

Žádost neodesílejte, jen stále ukládejte a nechte rozpracovanou, dokud si nebudete definitivně jistí, že máte všechny údaje uvedené podle pravdy a správně. Překontrolovanou žádost odešlete. Tímto odesláním není žádost o poskytnutí dotace ještě podána. Vyplněný elektronický formulář je nutné vygenerovat ve formátu PDF a zaslat, včetně všech příloh datovou schránkou Vašeho SDH na adresu Národní sportovní agentury (vnadiz2). Žádost za žadatele podává starosta SDH.

Na tuto dotaci je alokovaná přesná částka, není to tak, kdo podá dříve, dostane více. Pokud by částka byla nedostačující, bude se krátit plošně, všem, úpravou koeficientů v jednotlivých kategoriích.

Datová zpráva musí být vždy označena číslem žádosti!

Důležité sdělení od NSA: Neobracejte se prosím se svými dotazy přímo na NSA. V této chvíli bohužel není v silách zaměstnanců NSA odpovídat na vaše individuální dotazy. Dotazy budou vypořádány s odpovědnými osobami zastřešujících sportovních organizací nebo národních svazů.

Pokusím se tedy všechny vaše dotazy, na které společně nenajdeme odpověď, tlumočit na NSA.

#### Kontakt za SH ČMS: Tereza Říhová, 702 196 880, rihova@dh.cz

Podání žádosti o dotaci v programu Můj klub je bezesporu administrativní i technický úkon, který není pro naši činnost zcela běžný a do určité míry je pro SDH zatěžující. Věřím však, že finanční zabezpečení sportovní činnosti mladých hasičů i v následujícím roce, je právě v této době ten zásadní motivační faktor, který nám všem pomůže to společně zvládnout a nastavit pro sportovní přípravu hasičské mládeže co nejoptimálnější a nejbezpečnější podmínky. Děkuji vám za vaši snahu i trpělivost.

Neváhejte mě kontaktovat, kdykoliv budete potřebovat po – ne.

Tereza Říhová

# Jak získat povinné přílohy do žádosti

#### Potvrzení o vedení účtu

Máte dvě možnost:

- a) Doložit naskenovanou smlouvu o založení účtu
- b) Vložit výpis z účtu, který musí obsahovat dokument název žadatele, IČO žadatele a číslo bankovního účtu včetně kódu banky; bankovní účet musí být veden vždy na žadatele (sportovní organizace)

#### <u>Plná moc</u>

Vyplňujete, pokud bude s NSA komunikovat jiná osoba, než statutární orgán.

Formulář je ke stažení na webu NSA: <u>https://agenturasport.cz/dotace-neinvesticni/05-2023-muj-klub-</u>2023-2-kolo/

### Úplný výpis z evidence skutečných majitelů

Je třeba dokládat <u>ÚPLNÝ</u> výpis z evidence skutečných majitelů.

1) Na stránkách evidence skutečných majitelů <u>https://esm.justice.cz/ias/issm/rejstrik</u> zakliknout "Přihlásit"

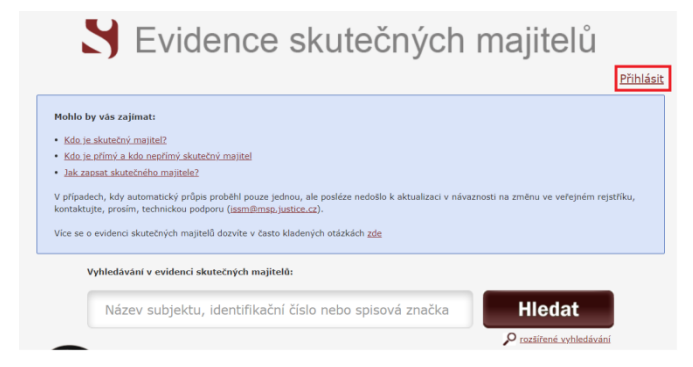

2) Po zadání 1. kroku Vás stránka přesměruje na výběr přihlášení -> přihlášení můžete provést prostřednictvím datové schránky:

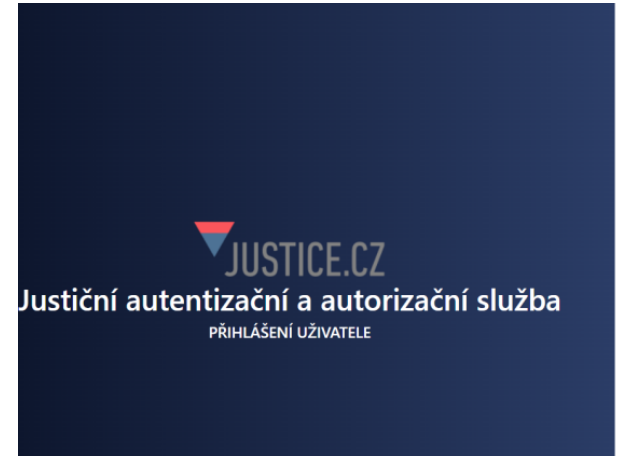

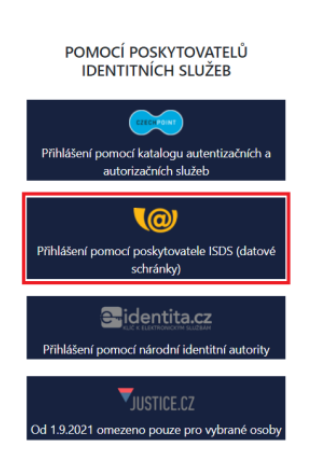

3) Následně zvolíte typ přihlášení – nejčastější "Přihlášení jménem a heslem"

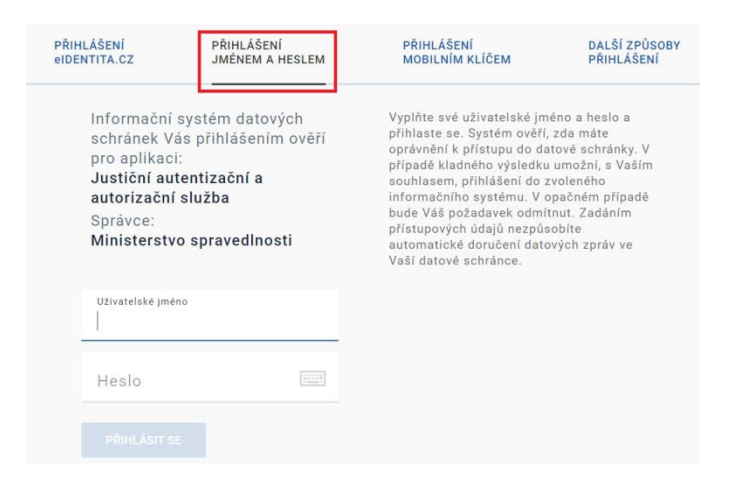

4) Po přihlášení budete vyzváni k Souhlasu s předáním informací, kde je třeba zadat "ANO"

| SOUHLAS S PŘEDÁNÍM INFORM | IACÍ                                                                                                    |
|---------------------------|----------------------------------------------------------------------------------------------------|
|                           |                                                                                                    |
| Souhlasím s předání       | m informace o datové schránce a uživateli.                                                                |
| Pro potřeby subjektu      | i: <b>Ministerstvo spravedlnosti</b> , a jeho aplikace: <b>Justiční autentizační a autorizační služba</b> |
| ZOBRAZIT DETAILY 🗸        |                                                                                                    |
|                           |                                                                                                    |
| NE                        | ола                                                                                                    |

5) Po potvrzení Souhlasu s předáním informací, budete přesměrování zpět na hlavní stránku Evidence skutečných majitelů, kde v poli vyhledávání bude předvyplněno IČO Vašeho sboru

| Vyhledavání v evidenci skutečných majitelů: |                         |
|---------------------------------------------|-------------------------|
| 67774385                                    | Hledat                  |
|                                             | P rozšířené vyhledávání |

→ po potvrzení "Hledat" Vám prohlížeč zobrazí Váš pobočný spolek s jeho zapsaným skutečným majitelem

→ Nyní je třeba kliknout na <u>Úplný výpis!</u> A máte hotovo.

| Jméno:                | LUCIE ŠULCOV       | ΥÁ                                             | Angažmá:    | přímý skutečný majitel |
|-----------------------|--------------------|------------------------------------------------|-------------|------------------------|
| Název subjektu:       | SH ČMS - Sbor      | dobrovolných hasičů Praha - Řeporyje           | IČO:        | 677 74 385             |
| Spisová značka:       | L 36037 vedená     | u Městského soudu v Praze                      | Den zápisu: | 1. ledna 2014          |
| <u>Výpis platných</u> | <u>Úplný výpis</u> | <u>Částečný výpis platných</u><br><u>údajů</u> |             |                        |

#### Doložení bezdlužnosti

Jak již bylo zmíněno, je na vás, zda bezdlužnost čestně prohlásíte, nebo zda doložíte bezdlužnost potvrzením od příslušných orgánů státní správy).

Doložení je tedy možné dvěma způsoby:

- a) <u>Formou potvrzení</u> od jednotlivých orgánů státní správy FÚ, celní správy, zdravotní pojišťovna, správa sociálního zabezpečení nebo
- b) <u>Formou čestného prohlášení</u> formulář ke stažení na <u>https://agenturasport.cz/dotace-neinvesticni/05-2023-muj-klub-2023-2-kolo/</u>

Můžete si vybrat jeden z výše uvedených způsobů, můžete oba způsoby také nakombinovat a doložit např. pouze potvrzení od finančního úřadu a ostatní formou čestného prohlášení. **Z důvodu opatrnosti doporučujeme potvrzení od finančního úřadu doložit.** Jen upozorňujeme, že pokud čestně prohlásíte skutečnost, která není pravdivá a tato skutečnost se prokáže, budou následovat právní důsledky.

#### Jak získat potvrzení o bezdlužnosti u finančního úřadu:

Otevřete si daňový portál: https://adisspr.mfcr.cz/pmd/home/prihlaseni-do-dis

1) přihlaste se do portálu prostřednictvím datové schránky:

| A DANOVÝ PORTAL > Přísklášel<br>JAK ZÍSKAT PŘÍSTUP<br>DO DISE > >                           | Přihlášení                                                                                    |                                                                                                |
|---------------------------------------------------------------------------------------------|-----------------------------------------------------------------------------------------------|------------------------------------------------------------------------------------------------|
| DIS+<br>Způsob přihlášení k účtu .                                                          |                                                                                               | Nahlížení                                                                                      |
| 🗚 Identita<br>občana                                                                        | DATOVÉ<br>SCHRANKY                                                                            | F. Přístupové údoje<br>příděloně Finanční<br>správou ČR                                        |
| 5 využitim přístupu se zaručenou identitou, včetně<br>bankovních prostřediů.<br>Překušot st | S ověřenou identiňou způsobem, kterým se tze<br>přihlásit do datové schránky.<br>Přivěkást st | Pira drättelle pflattsporyich údajů přídělených Financial<br>správnu CR.<br><b>Přeskást se</b> |

Na stránce vlevo dole klikněte na:

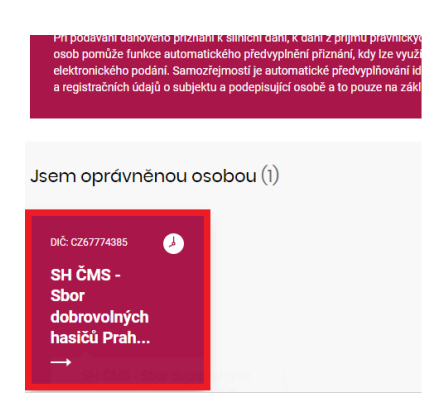

#### Klikněte na Formuláře:

|                                                                                                    | ZÚSTATEK NA OSOBNÍCH DAŇOVÝCH ÚČTECH 🔸                               |
|----------------------------------------------------------------------------------------------------|----------------------------------------------------------------------|
| Stav k poslednímu přenosu dat z FÚ 🙆                                                                                                    |                                                                      |
| GENERÁTOR PLATEBNÍCH ÚDAJŮ >                                                                                                    |                                                                      |
|                                                                                                    |                                                                      |
|                                                                                                    |                                                                      |
|                                                                                                    |                                                                      |
| Formuláře                                                                                                    |                                                                      |
| Formuláře                                                                                                    |                                                                      |
| Formuláře<br>V rámci této daňové informační schránky máte k dispozici elektronické formuláře, isteré se předvypihu<br>odeslané formuláře, dále máte možtnost načist udciený nebo vytvořih nový. | jí dle dostupných údajů. Pomocí odkazu níže zobrazíte rozpracované a |

#### Klikněte na Nový elektronický formulář

| Formuláře                                                                     |                                               | Hledat ve formulářich      | Q                 |
|-------------------------------------------------------------------------------|-----------------------------------------------|----------------------------|-------------------|
| Všechny formuláře Rozpracované Odeslané Rozpracované Ohraphico (0 M8 z 10 M8) |                                               | NOVÝ ELEKTRONICKÝ FORMULÁŘ | NAČÍST ZE SOUBORU |
| Všechny záznamy                                                               | Nebyly nalezeny žádné rozpracované formuláře. |                            | 🚔 FILTROVAT •     |
| <sub></sub> Odeslané                                                          |                                               |                            |                   |
| Všechny záznamy                                                               |                                               |                            | E FILTROVAT -     |
| Sefadit                                                                       |                                               |                            | SEŘADIT -         |
|                                                                               | Nebyla nalezena žádná podání.                 |                            |                   |

### 1. Rozbalte nabídku Obecných písemností kliknutím na oranžovou šipku vpravo

### 2. Klikněte na Žádost o vystavení potvrzení o bezdlužnosti

| Daň z hazardních her                                                                                                    | *  |
|----------------------------------------------------------------------------------------------------|----|
| Odvod z loterií a jiných podobných her                                                                                                 | *  |
| Obecné písemnosti                                                                                                    | 1. |
| FORMULÁŘE:<br>• Obecná Jisemnost uzčená pro podání projanům Finanční správy ČR<br>ZOBRAZIT FORMULÁŘE I PRO MINULÁ OBDOBÍ ><br>ŠABLONY: |    |

- Žádost o vystavení potvrzení o bezdlužnosti
   Žádost o vystavení potvrzení o stavu osobního daňového účtu
  - Žádost o vrácení přeplatku
  - Žádost o převedení přeplatku

Vygeneruje se Vám předvyplněný formulář žádosti o potvrzení bezdlužnost:

1) Vyplňte pouze Místo vyhotovení:

| Vstupní informac                                                                          | ze, Údaje o poplatníkovi a Podpisová doložka                      |
|-------------------------------------------------------------------------------------------|-------------------------------------------------------------------|
| Generálnímu fina                                                                          | nčnímu ředitelství / Odvolacímu finančnímu ředitelství            |
| Finančnímu úřad                                                                           | u pro / Specializovanému finančnímu úřadu                         |
| Finančnímu úřad                                                                           | u pro, Specializovanému finančnímu úřadu nebo Gener 🗕 👔           |
| 2000                                                                                      | HLAVNÍ MĚSTO PRAHA                                                |
| Územní pracovišt                                                                          | ě v, ve, pro 🌒 👔                                                  |
| 2005                                                                                      |                                                                   |
|                                                                                           |                                                                   |
| Podání k dani 🌒                                                                           |                                                                   |
| Podání k dani 🕕<br>BEZ URČENÍ                                                             | DANÉ v                                                            |
| Podání k dani 🌒<br>BEZ URČENÍ<br>Typ písemposti ()                                        | DANÉ v                                                            |
| Podání k dani ①<br>BEZ URČENÍ<br>Typ písemnosti (1                                        |                                                                   |
| Podání k dani<br>BEZ URČENÍ<br>Typ písemnosti (1<br>ŽÁDOST O Pi                           | DANÊ VÎRTÎN ÎN ÎN ÎN ÎN ÎN ÎN ÎN ÎN ÎN ÎN ÎN ÎN Î                 |
| Podání k dani<br>BEZ URČENÍ<br>Typ písemnosti (v<br>ŽÁDOST O Pi<br>Věc                    |                                                                   |
| Podání k dani O<br>BEZ URČENÍ<br>Typ písemnosti (r<br>ŽÁDOST O Pi<br>Věc O<br>ŽÁDOST O Pi | DANÉ v<br>ARÚ O<br>OTVRZENÍ BEZDLUŽNOSTI<br>OTVRZENÍ BEZDLUŽNOSTI |

2) A ve spodní části formuláře Fyzickou osobu oprávněnou k podpisu a Osobu, která sestavila formulář:

|                                  |                                                                                                    | $\sim$                                                                                                    |                                                                                                    |                                                                                                    |                                                                                                    |                                                                                                    |
|----------------------------------|----------------------------------------------------------------------------------------------------|----------------------------------------------------------------------------------------------------|----------------------------------------------------------------------------------------------------|----------------------------------------------------------------------------------------------------|----------------------------------------------------------------------------------------------------|----------------------------------------------------------------------------------------------------|
| čísla (čilu 1                    |                                                                                                    | Kád haalas 1 🔿                                                                                                    |                                                                                                    |                                                                                                    | Aktualizovat                                                                                                    | N                                                                                                    |
|                                  |                                                                                                    |                                                                                                    |                                                                                                    |                                                                                                    |                                                                                                    |                                                                                                    |
| Čísla (šžiu 0. 🗬                 |                                                                                                    | Kád hardruð 🌨                                                                                                    |                                                                                                    |                                                                                                    |                                                                                                    |                                                                                                    |
|                                  |                                                                                                    | Kod banky 2 🕕                                                                                                    |                                                                                                    |                                                                                                    |                                                                                                    |                                                                                                    |
|                                  |                                                                                                    |                                                                                                    |                                                                                                    |                                                                                                    |                                                                                                    |                                                                                                    |
|                                  | Typ podepisujíc                                                                                                    | cí osoby 🕧                                                                                                    |                                                                                                    | Kód podepisující osoby                                                                                                    | 0                                                                                                    |                                                                                                    |
| osobě 🛈                          |                                                                                                    |                                                                                                    | ~                                                                                                    |                                                                                                    |                                                                                                    | ~                                                                                                    |
|                                  | Příjmení 🕧                                                                                                    |                                                                                                    |                                                                                                    | Název právnické osoby                                                                                                    | 0                                                                                                    |                                                                                                    |
|                                  |                                                                                                    |                                                                                                    |                                                                                                    |                                                                                                    |                                                                                                    |                                                                                                    |
|                                  | Evidenční číslo                                                                                                    | osvědčení daňového pora                                                                                                    | dce 🕕                                                                                                    | IČ právnické osoby 🕕                                                                                                    |                                                                                                    |                                                                                                    |
|                                  |                                                                                                    |                                                                                                    |                                                                                                    |                                                                                                    |                                                                                                    |                                                                                                    |
| něná k nodnisu (ie-li daňový sub | niekt či podenisující osoba                                                                                                  | a právnickou osobou)                                                                                                    |                                                                                                    |                                                                                                    |                                                                                                    |                                                                                                    |
| právnické osobě (např. jednate   | l. pověřený pracovník apo                                                                                                    | d.)                                                                                                    |                                                                                                    |                                                                                                    |                                                                                                    |                                                                                                    |
|                                  | Příjmení 🕧                                                                                                    |                                                                                                    |                                                                                                    | Vztah k právnické osobě                                                                                                    | . 0                                                                                                    |                                                                                                    |
|                                  | Šulcová                                                                                                    |                                                                                                    |                                                                                                    | statutární orgán                                                                                                    |                                                                                                    |                                                                                                    |
|                                  |                                                                                                    |                                                                                                    |                                                                                                    |                                                                                                    |                                                                                                    | _                                                                                                    |
|                                  |                                                                                                    |                                                                                                    |                                                                                                    |                                                                                                    |                                                                                                    | _                                                                                                    |
|                                  | Jméno \Lambda                                                                                                    |                                                                                                    | Titul 🙃                                                                                                    |                                                                                                    | Telefon 📭                                                                                                    |                                                                                                    |
|                                  | Lucie                                                                                                    |                                                                                                    | Ing                                                                                                    |                                                                                                    | XXX XXX XXX                                                                                                    |                                                                                                    |
|                                  | Lucie                                                                                                    |                                                                                                    | Ing.                                                                                                    |                                                                                                    | XXX XXX XXX                                                                                                    |                                                                                                    |
|                                  | Číslo účtu 1<br>Číslo účtu 2<br>Číslo účtu 2<br>ssobě<br>siená k podpisu (je-li daňový sut<br>právnické osobě (např. lednate | Číslo účtu 1  Císlo účtu 2  Císlo účtu 2  Přijmení  Přijmení  Evidenční číslo vávnické osobě (např. lednatel, pověřený pracovník apo Přijmení  Sulcová Jméno  Lucie | Číslo účtu 1  Kód banky 1 Kód banky 1 Kód banky 2 Kód banky 2 Kód banky 2 Filipmení Filipmení Evidenční číslo osvědčení daňového pora Evidenční číslo osvědčení daňového pora Filipmení Filipmení Filipmení Sulcová Jméno Jméno Lucie | Číslo účtu 1 • Kód banky 1 •<br>Císlo účtu 2 • Kód banky 2 •<br>Císlo účtu 2 • Kód banky 2 •<br>Dosobě •<br>Přijmení •<br>Evidenční číslo osvědčení daňového poradce •<br>Evidenční číslo osvědčení daňového poradce •<br>Přijmení •<br>Přijmení •<br>Př | Číslo účtu 1 • Kód banky 1 • Kód banky 2 • Kód banky 2 • Kód podepisující osoby • Kód podepisující osoby • Název právnické osoby • Příjmení • Název právnické osoby • Evidenční číslo osvědčení daňového poradce • IČ právnické osoby • Evidenční číslo osvědčení daňového poradce • IČ právnické osoby • Příjmení • Vztah k právnické osobě • Fřijmení • Vztah k právnické osobě • Sulcová • Statutární orgán | Číslo účtu 1 Kód banky 1   Číslo účtu 2 Kód banky 2   Číslo účtu 2 Kód banky 2   Číslo účtu 2 Kód banky 2   Šosobě Typ podepisující osoby 1   Přijmení 1 Název právnické osoby 1   Přijmení 2 Název právnické osoby 2   Přijmení 2 Lucie |

Poté, co přejdete na další stránku kliknutím na červený obdélník vpravo dole, upravte v textové části vyznačený text podle požadavků v závorkách v textu:

| Textové a Jiné přílol | у                                                                                                    |
|-----------------------|----------------------------------------------------------------------------------------------------|
| Pro vybraný Typ pís   | emnosti existuje šablona textové přílohy. Můžete ji načíst stisknutím tlačítka.                                                               |
| Na                    | st šablonu                                                                                                    |
| Tautauá silal         |                                                                                                    |
| Textova prilo         | ia (poznamka)                                                                                                    |
|                       |                                                                                                    |
| V souladu s ustan     | ovením § 67 odst. 3 zákona č. 280/2009 Sb., daňový řád, ve znění pozdějších přepisů žádám o vystavení potvrzení o tom, že nemám vůči Finanční |

Žádost odešlete poté, co přejdete na další stránku:

| Možnosti pro ukončení                                                                                                    | ZASLAT NOTIFIKACE NA EMAIL                                                                                                  |
|----------------------------------------------------------------------------------------------------|----------------------------------------------------------------------------------------------------|
| Kontrola před odesláním                                                                                                    |                                                                                                    |
| PROTOKOL CHYB                                                                                                    | provede kontrolu písemnosti a zobrazí seznam všech chyb.                                                                    |
| ÚVODNÍ STRÁNKA                                                                                                    | vás přemístí na úvodní stránku formuláře. Můžete projit formulář od počátku a opravit položky podle výpisů chyb u položek.  |
|                                                                                                    |                                                                                                    |
| STÁHNOUT ÚPLNÝ OPIS V PDF<br>Soubor pro datovou schrán                                                                                                    | EAUPIS-006/7/4385-20221017-150456.pdf                                                                                       |
| STÁHNOUT ÚPLNÝ OPIS V PDF<br>Soubor pro datovou schrán<br>Stáhnout soubor pro odeslání<br>PROSTŘEDNICTVÍM DATOVĚ<br>Schránky                                         | DADPIS-006/774385-20221017-150456.pdf      DADPIS-0067774385-20221017-150456.xml      z2186                                 |
| STÁHNOUT ÚPLNÝ OPIS V PDF<br>Soubor pro datovou schrán<br>Stáhnout soubor pro odeslání<br>Prostřednictvím datové<br>Schránky                                         | DADPIS-006/774385-20221017-150456.pdf      DADPIS-0067774385-20221017-150456.xml      DADPIS-0067774385-20221017-150456.xml |
| STÁHNOUT ÚPLNÝ OPIS V PDF<br>Soubor pro datovou schrán<br>Stáhnout soubor pro odeslání<br>Prostřednictvím datové<br>Schránky<br>Zmocněnec                            | DADPIS-006/774385-20221017-150456.pdf      DADPIS-0067774385-20221017-150456.xml      DADPIS-0067774385-20221017-150456.xml |
| STÁHNOUT ÚPLNÝ OPIS V PDF<br>Soubor pro datovou schrán<br>Stáhnout soubor PRO odeslání<br>PROSTŘEDNICTVÍM DATOVÉ<br>SCHRÁNKY<br>Zmocněnec<br>POdávám jako zmocněnec  | DADPIS-006/774385-20221017-150456.pdf      DADPIS-0067774385-20221017-150456.xml      Z2146                                 |
| STÁHNOUT ÚPLINY OPIS V POF<br>Soubor pro datovou schrán<br>Stáhnout soubor pro obeslání<br>PROSTŘEDNICTVÍM DATOVÉ<br>SCHRÁNKY<br>Zmocněnec<br>POdávám jako zmocněnec | DADPIS-006/774385-20221017-150456.pdf      DADPIS-0067774385-20221017-150456.xml      z2186                                 |

Správci daně, který bude potvrzení vydávat, je třeba <u>předem</u> uhradit správní poplatek ve výši 100 Kč.

#### Čestné prohlášení o identifikaci osob

Formulář ke stažení na https://agenturasport.cz/dotace-neinvesticni/05-2023-muj-klub-2023-2-kolo/

#### <u>Rozpočet k žádost</u>

Formulář ke stažení na https://agenturasport.cz/dotace-neinvesticni/05-2023-muj-klub-2023-2-kolo/